## **Einstellung der Drucker in Version Professional**

In der Kasse können Sie über die Einstellungen einen Drucker fixieren. Als Standard wird der von Windows gewählte Standarddrucker verwendet.

Es stehen in der Gastro Kasse 4 Drucker zur Verfügung:

- Drucker für Rechnungen
- Drucker für Küchenbon (Hilfsbon)
- Drucker für Thekenbon (Hilfsbon)
- Drucker für Eis Bon (Hilfsbon)

Details zu den Hilfsbons entnehmen Sie bitte dem Handbuch: <u>http://www.easy2000.net/Handbuecher.htm</u>

In der Shop Version sind keine Hilfsbons und dessen Drucker verfügbar.

| earbeiten Sie die individuellen Einstellungen.<br>/ählen Sie eine Einstellung aus und ändern den Wert. |                                                                                                    |                                                                                                    |  |
|----------------------------------------------------------------------------------------------------|----------------------------------------------------------------------------------------------------|----------------------------------------------------------------------------------------------------|--|
| Sucher                                                                                                 | <u>Einstellungen updaten</u>                                                                                                    | 🕜 🔀 Firma: TEST                                                                                                    |  |
| ensatz auswählen:                                                                                      |                                                                                                    |                                                                                                    |  |
| Gruppe                                                                                                 | Einstellung                                                                                                    | Wert                                                                                                    |  |
| Drucker                                                                                                | Drucker – Rechnungen                                                                                                    | Standarddrucker                                                                                                    |  |
| Berichte                                                                                               | Drucker - Kuechen-Hilfsbons<br>Drucker - Theken-Hilfsbons<br>Drucker - Eis-Hilfsbons<br>Hilfsbons Schriftgroesse<br>Kassen-Berichte mit Vorschau am BS<br>Tagesbericht mit Anfangs-/Endbestand bar<br>Berichte von Zeit<br>Berichte bis Zeit<br>Eigenverbrauch EK-Preise                                                      | Standarddrucker<br>Standarddrucker<br>10<br>J<br>12:00<br>11:59<br>N                                                                                                    |  |
| CRM-Kunden<br>CRM-Lieferanten                                                                          | Text Eigenverbrauch<br>Kunden freies Feld 1<br>Kunden freies Feld 2<br>Kunden freies Feld 3<br>Kunden freies Feld 4<br>Kunden freies Feld 5<br>Kunden freies Feld 6<br>Kunden freies Feld 7<br>Kunden freies Feld 8<br>Kunden freies Feld 9<br>Kunden freies Feld 1<br>Lieferanten freies Feld 1<br>Lieferanten freies Feld 2 | E I G E N V E R B R A U C H<br>Freies Feld 1<br>Freies Feld 2<br>Freies Feld 4<br>Freies Feld 5<br>Freies Feld 6<br>Freies Feld 7<br>Freies Feld 8<br>Freies Feld 9<br>Freies Feld 10<br>Freies Feld 1<br>Freies Feld 2<br>Freies Feld 2 |  |
|                                                                                                    | ererer ancer freies feit s                                                                                                    | inclusive a s                                                                                                    |  |
| Einstellung                                                                                            |                                                                                                    | Wert                                                                                                    |  |
| Drucker - Rechnu                                                                                       | ingen                                                                                                    | Standarddrucker                                                                                                    |  |
| welchem Drucker solle                                                                                  | n Rechnungen ausgedruckt werden?                                                                                                    | wählen:<br>PDF24 Fax<br>Microsoft XPS Document Writer<br>maxx PDFMAILER<br>Fax<br>Fax<br>Fax                                                                                                    |  |
|                                                                                                    |                                                                                                    | EPSON TM-T20 Receipt<br>Canon Inkjet iP2600 series<br>Brother MFC-J430W Printer                                                                                                    |  |

Abbildung Gastro Kasse

Die Einstellungen wirken sich auf alle Benutzer in easy2000 aus. Es gibt keine Druckerverwaltung je Benutzer.

## Beispiele für die Verwendung

# Einrichtung mit Endgeräten welche alle die Rechnung am selben Drucker ausdrucken

Hinterlegen Sie in den Einstellungen den gewünschten Drucker über die Liste. Alle Drucker welche in Windows installiert sind werden hier angeführt.

### Einrichtung mit Endgeräten welche die Rechnungen an unterschiedlichen Drucker ausdrucken

In easy2000 bleibt die Einstellung "Standarddrucker" hinterlegt. Sollte bereits ein Drucker gespeichert sein, können Sie mit [Werkseinstellung] wieder auf die Option "Standarddrucker" wechseln.

Die weitere Aufteilung der unterschiedlichen Drucker erfolgt in Windows selbst. Setzten Sie dazu in den Druckereinstellungen je Windows-Benutzer den gewünschten Drucker als Standard.

Hinweis:

In Windows 10 gibt es eine "automatische Druckerverwaltung", diese sollte Sie bei dieser Konfiguration ausschalten. Auch in Verbindung mit den Hilfsbons muss diese Option deaktiviert werden.

#### Einrichtung mit Endgeräten welche die Rechnungen an unterschiedlichen Drucker sowie Hilfsbons an fixe Drucker ausdrucken

In easy2000 bleibt die Einstellung "Standarddrucker" für die Rechnung hinterlegt. Sollte bereits ein Drucker gespeichert sein, können Sie mit [Werkseinstellung] wieder auf die Option "Standarddrucker" wechseln.

Die weitere Aufteilung der unterschiedlichen Drucker erfolgt in Windows selbst. Setzten Sie dazu in Druckereinstellungen je Windows-Benutzer den gewünschten Drucker als Standard.

Für die Hilfsbons wird der gewünschte Drucker aus der Liste gewählt.

Hinweis:

In Windows 10 gibt es eine "automatische Druckerverwaltung", diese müssen Sie bei dieser Konfiguration ausschalten!

Für Details sehen Sie bitte auch das Handbuch: <u>http://www.easy2000.net/Handbuecher.htm</u>